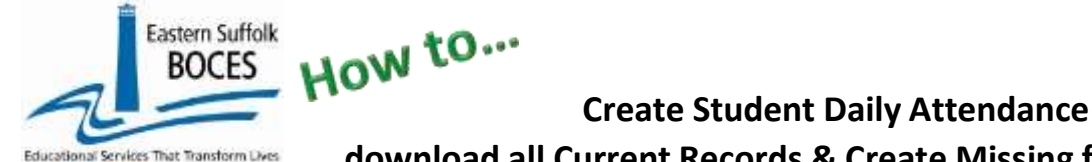

download all Current Records & Create Missing from ReportNet

This template will extract data that is currently in Level 0 and create rows for any missing attendance for each student based on the criteria for time frame selected.

- 1. Ensure that the DAY CALENDAR loaded in L0 and accurate for all grade levels
- 2. All present and tardy records MUST also report the modality of instruction

| Present IN or<br>OUT                                    | The student attended school <ul> <li>Present on time or Tardy late</li> </ul>                                                                                                    | Modality of Instruction<br>IN- in-person with teacher(s)                                    |
|---------------------------------------------------------|----------------------------------------------------------------------------------------------------|---------------------------------------------------------------------------------------------|
| Tardy IN or<br>OUT                                      | <ul> <li>Use IN or OUT to denote whether they attended atthe<br/>physical school building</li> </ul>                                                                                       | <ul> <li>R- remote instruction</li> <li>B- both, in-person &amp; remote that day</li> </ul> |
| Absent:<br>Unexcused or<br>Excused                      | Report Excused or Unexcused absences according to the<br>school's attendance policy.<br>NOTE- SED uses all absences equally when determining<br>Attendance Rates and Chronical Absenteeism |                                                                                             |
| Suspended:<br>ISS - In school<br>OSS – out of<br>school | Each day of suspension <b>must</b> have two attendance<br>records. The suspension record and a second record to<br>report whether or not the student attended instruction<br>that day.     |                                                                                             |

Schools MUST report the modality of instruction for all positive attendance (present & tardy).

Start at the NYC Charter Data Central website: <u>https://nyccharterdatacentral.esboces.org</u>
 2.

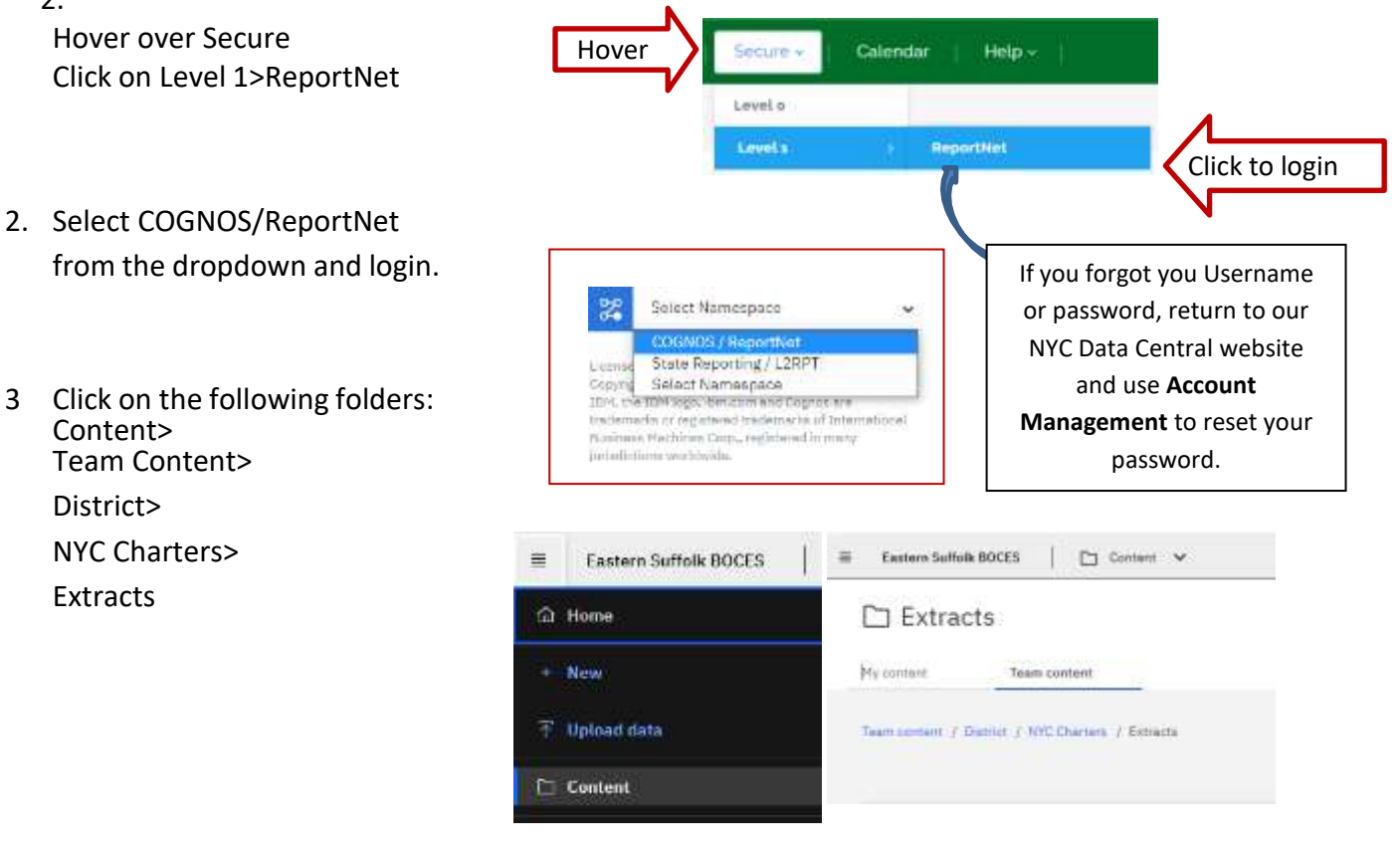

How Create Student Daily Attendance download all Current Records & Create Missing from ReportNet

- 4. Select\_Student Daily Attendance- download all Current Records & Create Missing
- 5. Select School/Year and Calendar Date Range,
- Use the first calendar to set a start date for the report: change year to starting fiscal year to report September – December.
- Use the second calendar to set an end date for the report: change year accordingly to end a report (Example: Use the same year if reporting September – December)

Click on Next

Eastern Suffolk BOCES

envires That Transform Lives

6. Select All for Students Names and click on Finish

| ange Front of |        |      | - 1   | NIT!   | -    | 0  |      | Date Konge To * |     |      |      | 154   |      |       |     |
|---------------|--------|------|-------|--------|------|----|------|-----------------|-----|------|------|-------|------|-------|-----|
|               | (April | 1.12 | 1.124 | 1.8    | 1.1  | ÷. | -    |                 | 34  | - 10 | - Ib | 1 121 | .14  | 1.00  | ě.  |
|               | 1      | 12   | 14    | 6      | 1.1  |    | 2    |                 | 1   | h    | 1    | 1.04  | - 22 | 12    | 5   |
|               | ~      |      |       | 144    | 100  | 12 | 7    |                 | -   |      |      | -     | ~    | 12    | 21  |
|               |        | 1    | η.    | 2      |      | 2  | 1    |                 | ÷., | 2    |      | 1     | 1    |       |     |
|               | - 61   | ii.  | ÷.    | in the | - ûk | 4  | iii) |                 | 10  | ai.  | 6    | ar.   | ū.   | ê h   | 21  |
|               | 10     | 10   | 1.0   | 50     | 2    | 22 | 25   |                 | 12  | 18   | 1    | 5     | 22   | 12-11 | 2   |
|               | 24     | 25   | 5     | 1      | -    | 5  | 5    |                 | 10  | 1    | 25   | 12    | 18   | 26 14 | 21  |
|               | 11     |      |       |        |      |    |      |                 | 111 |      |      |       |      |       |     |
|               |        |      |       |        |      |    |      |                 |     |      |      |       |      |       | - 8 |

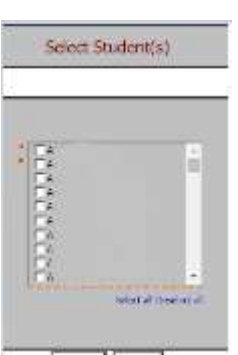

7. Open the Excel file that downloads: follow the instructions in rows 1-9.

| A            |                 | 6                         | 0                            | F                                             | F                      |                             | ( ) ( ) ( ) ( ) ( ) ( ) ( ) ( ) ( ) ( )           | Lassi                                                             |
|--------------|-----------------|---------------------------|------------------------------|-----------------------------------------------|------------------------|-----------------------------|---------------------------------------------------|-------------------------------------------------------------------|
| Student      | Daily Attend    | dance - download ai       | Current                      | Records & Create Mis                          | aing (2021-2022)       |                             | to offer                                          | 75                                                                |
| Blue Colum   | nn Headers ir   | ndicate required fields   |                              |                                               | الأشريبي فكشيدت        |                             |                                                   |                                                                   |
| Green Coli   | umn Headers     | indicate extra informati  | ion for your                 | convenience, DELETE the                       | ise columna before ci  | reating the CSV.            |                                                   |                                                                   |
| Yellow Hig   | blighting. NE   | W DATA reporting for the  | current fiscal               | year                                          |                        | 141 4 14 14                 |                                                   |                                                                   |
| Black Colu   | mn Headers i    | indicate fields should be | e left blank.                | I not already done, you o                     | can hide these colum   | ns within the work book t   | to simplify data entry. Neve                      | r delete these columns.                                           |
| Enter the ad | tendance code   | That consponds to one t   | audent and t                 | ype or day calcel for each int                | souchonal day provided |                             |                                                   |                                                                   |
| When unlost  | seve save as a  | an excerne with headers   | and save age<br>Deliv Attend | in as a Cov tie without dre                   | coors, neaders and gr  | een courrins,               | the Lengel & OMOTE: I shall be                    | and delate for the superior tone forms he                         |
| NEW 2021     | 2022+ State All | andanca Codas DOSALT.     | N DOSNE                      | IT THE TOTAL SUIDING AND                      | Disase met unu lac     | al codes accordingly in the | Attendance Code Template                          | will delete for the apeciate time wante of                        |
| DISTRICT     | LOCATION        | STUDENT NAME              | GRADE                        | STUDENT III 9 numeric                         | ATTENDANCE DATE        | ATTENDANCE CODES            | SCHOOL YEAR DATE                                  | ATTENDANCE INSTRUCTIONAL                                          |
| CODE         | CODE            |                           |                              | characters (left pad with<br>zeros if needed) | (yyyy-mm-dd)           | (Use local codes)           | Enter June 30 of the<br>current school year (yyyy | MODALITY prequired for PRSNT-IN<br>PRSNT-OUT, T-IN and T-OUT Only |
| 90001001     | 1000001         | Student, One              | 08                           | 123456789                                     | 2021-09-13             | PRSNT-IN                    | 2022-06-30                                        | R                                                                 |
| 90001001     | 1000001         | Student_One               | 08                           | 123456789                                     | 2021-09-14             | PRSNT-IN                    | 2022-06-30                                        | R                                                                 |
| 90001001     | 1000001         | Student, One              | OB                           | 123456789                                     | 2021-09-15             | PRSNT-IN                    | 2022-06-30                                        | R                                                                 |
| 90001001     | 1000001         | Student, One              | 0B                           | 123456789                                     | 2021-09-17             | PRSNT-IN                    | 2022-06-30                                        | R                                                                 |
| 90001001     | 1000001         | Student, One              | 08                           | 123456789                                     | 2021-09-20             | PRSNT-IN                    | 2022-06-30                                        | R                                                                 |
| 50001001     | 1000001         | Student, One              | 08                           | 123456789                                     | 2021-09-21             | PRSNT-IN                    | 2022-06-30                                        | R                                                                 |
| 90001001     | 1000001         | Student, Oné              | 0B                           | 123456789                                     | 2021-09-22             | PRSNT-IN                    | 2022-06-30                                        | R                                                                 |
| 90001001     | 1000001         | Student_One               | 08                           | 123456789                                     | 2021-09-23             | PRSNT-IN                    | 2022-06-30                                        | R                                                                 |
| 90001001     | 1000001         | Student One               | ûk                           | 123456789                                     | 2021-09-24             | PRSNT-N                     | 2022-06-30                                        | R                                                                 |
| 90001001     | 1000001         | Student, One              | 08                           | 123456789                                     | 2021-09-27             | PRSNT-IN                    | 2022-06-30                                        | R                                                                 |
| 50001001     | 1000001         | Student, One              | 00                           | 123456789                                     | 2021-09-20             | PRSNUM                      | 2022/96-30                                        | R                                                                 |
| 20001001     | 1000001         | Student One               | UR<br>DR                     | 123400/09                                     | 2021-09-29             | DDCNT N/                    | 2022-09-30                                        | P                                                                 |
| 50001001     | 1000001         | Student Luc.              | 07                           | 254567850                                     | 2021-05-30             | TTSDH1-IN                   | 3022-00-30                                        | -iD.c.                                                            |
| 90001001     | 1000001         | Student Tan               | 0T                           | 234567890                                     | 2021-09-14             |                             | 2622.06.33                                        |                                                                   |
| 90001001     | 1000001         | Student, Two              | 07                           | 234557890                                     | 2021.09.15             |                             | 2022.05.30                                        |                                                                   |
| 50001001     | 1000001         | Stutent Two               | 07                           | 234567890                                     | 2021-09-17             |                             | 2022-06-30                                        |                                                                   |
| 900010001    | 1000001         | Student, Two              | 07                           | 234667890                                     | 2021-09-20             |                             | 2022-06-30                                        |                                                                   |
| 90001001     | 1000001         | Student, Two              | 07                           | 234567890                                     | 2021-09-21             |                             | 2022-06-30                                        |                                                                   |
| 90001001     | 1000001         | Student, Two              | 07                           | 234557890                                     | 2021-09-22             |                             | 2022-06-30                                        |                                                                   |
| 90001001     | 1000001         | Student, Two              | 07                           | 234567890                                     | 2021-09-23             |                             | 2022-06-30                                        |                                                                   |
| 90001001     | 1000001         | Student, Two              | 07                           | 234557890                                     | 2021-00-24             |                             | 2022-06-30                                        |                                                                   |
| 90001001     | 1000001         | Student, Two              | 07                           | 234557890                                     | 2021-09-27             |                             | 2022-06-30                                        |                                                                   |
| 90001001     | 1000001         | Student, Two              | 07                           | 234567890                                     | 2021-09-28             |                             | 2022-06-30                                        |                                                                   |
| 90001001     | 1000001         | Student, Two              | 07                           | 234567890                                     | 2021-09-29             |                             | 2022-06-30                                        |                                                                   |
| 90001001     | 1000001         | Student, Two              | 07                           | 234567890                                     | 2021-09-30             |                             | 2022-06-38                                        |                                                                   |
| 90001001     | 1000001         | Student, Three            | 07                           | 345678912                                     | 2021-09-13             | PRSNT-IN                    | 2022-06-30                                        | IN .                                                              |
| 90001001     | 1000001         | Student, Three            | 07                           | 3456/8912                                     | 2021-00-14             | PRSNT-N                     | 2022-06-30                                        | IN                                                                |
| 90001001     | 1000001         | Student, Three            | 07                           | 345678912                                     | 2021-09-15             | PRSNT-N                     | 2022-06-30                                        | in .                                                              |
| 1001000      | 1000001         | Student Three             | 07                           | 345678912                                     | 2021-09-17             | PRSNJ-IN                    | 2022-06-30                                        | IN .                                                              |
| 90001001     | 1000001         | Student, Three            | 107                          | 345070912                                     | 2021-09-20             | PRSNI-R                     | 2022-00-30                                        | 174                                                               |
| 20001001     | 1000001         | Student Three             | 07                           | 345670042                                     | 2021-09-21             | CDCAIT IN                   | 2022-00-20                                        | 154                                                               |

In the above view,

Row 10: Headers has "WRAP TEXT" on to see more data at once

Columns with **black text** are hidden as they are not required but MUST be in the file.

The rows highlighted in **Blue** above are students missing Attendance codes and modality.

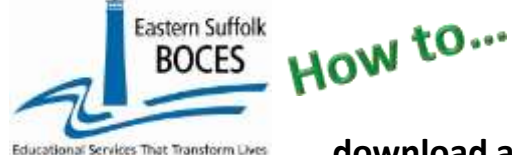

# Create Student Daily Attendance download all Current Records & Create Missing from ReportNet

### Blue text headers indicate required field,

Orange text headers required in certain circumstances

**Green text header** contains extra data to make reporting easy by seeing the student name (only the code is required) delete this column before creating the CSV for upload

## What you need to report:

This file has multiple lines per student. There is one line per student, per attendance date. Use this extract to fill in current attendance or any missing attendance dates. This report will include previously recorded data and any dates without attendance reported within the time frame selected (Step 5) A modality MUST be filled in for any Present or Tardy codes.

There are two columns in which data must be entered:

Column J – enter a local attendance codes

Column N- enter a modality: (IN = In Person, R=Remote and B=Both)

- **Positive Attendance** (present or tardy) MUST denote whether or not the student was in the psychical school building: PRSNT-IN, PRSNT-OUT, T-IN, T-OUT
- Absences choose the appropriate local code, no modality is required
- **Suspensions** do not require a modality but MUST be accompanied by a second records on the same day to report whether or not the student received instruction; if present or tardy, the modality is also required.

# Finished?

Once you have updated your spreadsheet with this year's information, save it as

- 1) ) an Excel file (with headers)
  - then DELETE only COLUMN C (Student Name) and COLUMN D (Grade)
  - o DELETE rows 1-9
  - BEST PRACTICE:
    - 1) ) Find the first empty column to the right: select multiple columns & hit DELETE, then
    - 2) ) Find the first empty row at the bottom: select multiple rows & hit DELETE

2) save the file again in the file format .csv (comma separated values).

### Loading the CSV into Level 0.

Log into Level 0

BEST PRACTICE to ensure you do not override any current data, save a copy:

| Hover over <b>REPORTS</b><br>Click on <b>INFORMATION/WARNI</b><br>From the <b>SELECT DATA</b> dropdov | NG REPORT<br>vn. choose STU/DAILY/ATTEND                                                                                                    | Reports<br>Inform | s Adm<br>hation/Warning                                           | in<br>9 Reports                                | ļ             |
|----------------------------------------------------------------------------------------------------|----------------------------------------------------------------------------------------------------|-------------------|-------------------------------------------------------------------|------------------------------------------------|---------------|
| Click on <b>RUN REPORT</b>                                                                            | Information/Warning Reports                                                                                                    |                   |                                                                   |                                                |               |
| Click on DOWNLOAD ALL                                                                                 | Any findings displayed in these reports represent possible problems that should be<br>to Level 1. The 'Download All Records' button allown you to download all records for | researched. Not   | hing in these reports will eve<br>to type for the content distric | ic prevent any data from<br>t and school year. | n being sant  |
| STU/DAILY/ATTEND RECORDS<br>Save the file                                                             | Select Data Type (capitalized types indicate active info chocks exist): STU/DAIL/VIATTEND.                                                                                 | 71 Downlos        | ed All STU/DAILY/ATTEN                                            | ) Records file                                 | O.cav<br>file |

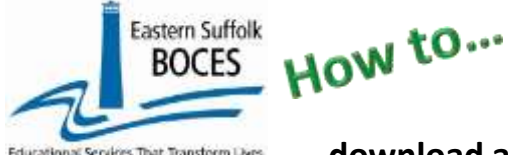

# Create Student Daily Attendance download all Current Records & Create Missing from ReportNet

Hover over **ELECT. IMPORT** 

Click on **STU/DAILY/ATTEND** 

Step 1: use default setting

**Step 2**: Use the default, DO NOT Delete Level 0 Stu/Daily/Attend records. ONLY use the second option **DELETE ALL** if you are reloading **ALL** SDA records. (Keep in mind: the range of dates you are uploading, are the range of dates that will be deleted in Level 0. Be careful with partial month uploads using the second option).

Step 3: Click on CHOOSE FILE to select your CSV

#### STEP 4: Click on PREPARE IMPORT FILE

(this may take a moment) If a red message pops up, the file cannot be loaded. Review the message and make the necessary updates to the original Excel file then resave and re-create the CSV and start over.

Need help? Call us at 631.218.4134 Green message? Proceed to...

| Sturp 1 - Select Import file type:<br>(Note: First line of file must contain a student record.) |                                                                              |
|-------------------------------------------------------------------------------------------------|------------------------------------------------------------------------------|
| Comma Delimited Text                                                                            |                                                                              |
| tep 2 - Delete current Level 0 valid Stu/Delty/Attend reco                                      | vids for this district and attendance months being imported?                 |
| DO NOT Delete Level 0 Stu/Daily/Attend Records                                                  | O Delete All Stu/Daily/Attend records for district and months being imported |
| Step 3 - Import File Location: (Use browse button to find<br>Choose File No file chosen         | <sup>lie]</sup> ONLY use when reloading ALL SDA records,                     |
| Step 4 - Click button to prepare file for validation:                                           | for all students on every day of school                                      |
| Prepare Import File                                                                             |                                                                              |
| Step 5 - Click button to validate data file<br>Wildute Deta                                     |                                                                              |
| Import /Validation Messages:                                                                    |                                                                              |

#### Step 5: Validate

*If a red message pops up*, the file has loaded with some errors. Click on view report to manually correct records as necessary or return to your Excel file to make corrections and import the data again. Need help? Call us at 631.218.4134

Green message? Yeah!

# Hover over L1-DATA PREP Click on STU/DAILY/ATTEND

Complete two clicks on this screen to **CREATE** a file.

| Stu/Daily/Attend Data Prep. for Level 1:                                                                                  |                                                                               |
|----------------------------------------------------------------------------------------------------|-------------------------------------------------------------------------------|
| Please note, there must be an attendance record for every student o<br>data) will default in an absence on that day.      | n all instructional days. Failure to report a record (missing                 |
| It is advisable to run the Hissing Attendance report prior to uploadly<br>attendance.                                     | ig your data to identify students that are missing                            |
| Validation Checks:                                                                                                    |                                                                               |
| Perform a Ind level of error checking. When Level 0 has if a W.F. error level set to Fatal',<br>completed with no errors. | Stu Dially Attend data can not be sent to Level 1 until this process has been |
| Last Level 1 File Creation/Upload: None                                                                                   |                                                                               |
| Validate Now                                                                                                    |                                                                               |
| validation revolts                                                                                                    |                                                                               |
|                                                                                                    |                                                                               |
| Click, the Button Solow to consta cognit, the life Level 1                                                                |                                                                               |
| Create File for Level 1 Submission                                                                                        | Seve As                                                                       |
| Data Prep. menager                                                                                                    |                                                                               |

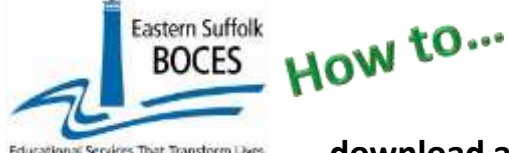

## Create Student Daily Attendance download all Current Records & Create Missing from ReportNet

We HIGHLY recommend viewing the **Missing Attendance** and **Attendance Breakdown Reports** in Level 0

### Click on Report and select Stu/Daily/Attend

| Reports           Information/Warning Reports           Data Quality Reports           Dashboard           RIC Level Reports           Demographics           Enrollment           Program Fact           Assess/Acc/Mod           Course           Course/Instr/Assign | Mis<br>butt<br>Mor<br>that<br>mis<br>day | Missing Attendance Report: Select radio<br>button for Missing Attendnace and select the<br>Month for Report. This report will show students<br>that are currently enrolled in your school that are<br>missing attendance records for each instructional<br>day of within that month. |                              |                        |                      |  |  |  |  |  |  |  |
|----------------------------------------------------------------------------------------------------|------------------------------------------|----------------------------------------------------------------------------------------------------|------------------------------|------------------------|----------------------|--|--|--|--|--|--|--|
| Location M.P.                                                                                                    | Dist. Insport Ecoury (Ecour Rat #1)      | Dent(s) Summary                                                                                                    | Dirt. School Summary         | Dist. Unload Log Dates | Import Log           |  |  |  |  |  |  |  |
| SE Snapshot<br>Stu/Class/Entry/Exit                                                                                                    | OtelHiller                               | O Weif Errors (Error Ret #2)                                                                                                    | O total Harry                | O No Euroliment Rpt    | Attendance Breakdown |  |  |  |  |  |  |  |
| Stu/Class/Gr/Detail<br>Stu/Attend/Codes<br>Stu/Daily/Attend                                                                                                    | <ul> <li>Import Message Log</li> </ul>   | O Missing Attendance                                                                                                    | Batch Import Process History |                        |                      |  |  |  |  |  |  |  |

**Attendance Breakdown Report**: Select the radio buttom for Attendance Breakdown. This will provide a synopsis of the total amount of attendance records that are currently reported to date. This view will also show a breakdown of record counts for each state attendance code and a comparison to what was reported the prior year within Level 0.

| Stu/Daily/Attend Rep                                                        | ort Cho                                                                                               | ices:                                |                                      |                                                                                                    |                    |              |                        |                      |                   |                                     |  |
|-----------------------------------------------------------------------------|----------------------------------------------------------------------------------------------------|--------------------------------------|--------------------------------------|----------------------------------------------------------------------------------------------------|--------------------|--------------|------------------------|----------------------|-------------------|-------------------------------------|--|
| Dist. Import Ermin (Ermir Ret #1)     O Lock Finite     Import Message Ling | <ul> <li>Dist(a) Scennary</li> <li>Weilf Errors (Error Rat #2)</li> <li>Missing Attendance</li> </ul> |                                      | (2) Out.<br>(2) Out.<br>(3) Read     | <ul> <li>Dut, Schoel Summary</li> <li>Cristant Human</li> <li>Batch Import Process History</li> </ul> |                    |              | hint: Upi<br>ko Enrico | lead Lie<br>Annent I | g Dates<br>Rpf    | Import Los     Attandence Breakdown |  |
| Attendance Code:<br>Positive Attendance                                     | Last Year<br>Total:                                                                                   | Last Year<br>(as of 2020-12-<br>29): | This Year<br>(as of 2021-12-<br>29): | Change:                                                                                               | Percent<br>Change: | Mod.<br>2N:  | Mod.<br>R:             | Mod.<br>B:           | Error<br>Records: | Note: DDSNT and                     |  |
| Present (PRSNT)                                                             | 92,512                                                                                                | 33,177                               | 0                                    | -33.17/                                                                                               | 100%               | 0            | - 0                    | 0                    | 0                 | <b><u>NOLE:</u></b> PRSINT and      |  |
| Present In School (PRSNT-IN)                                                | D                                                                                                    | 0                                    | 39.043                               | 39,043                                                                                                | 100%               | 35.858       | 3.185                  | 2                    | 0                 | T Codes are no                      |  |
| Present Out Of School (PRSNT-<br>OUT)                                       | Ð                                                                                                    | 0                                    | 2                                    | 0                                                                                                    | 096                | 2            | .0                     | 2                    | 2                 | longer available                    |  |
| Tardy (T)                                                                   | 10,132                                                                                                | 3,352                                | 0                                    | -3,352                                                                                                | 100%               | 0            | 0                      | 0                    | 0                 | longer available                    |  |
| Tardy In School (T-IN)                                                      | 0                                                                                                    | 0                                    | 3.134                                | 3,134                                                                                                 | 100%               | 2.624        | 417                    | 73                   | 0                 | (2021-2022 schoo                    |  |
| Tardy Out Of School (T-OUT)                                                 | 0                                                                                                    | 0                                    | 0                                    | 0                                                                                                    | 0%                 | 0            | 0                      | 0                    | 0                 | (2022 2022 001100                   |  |
| Suspension                                                                  | 10.00                                                                                                 |                                      |                                      |                                                                                                    |                    | diam'r       |                        |                      |                   | vear)                               |  |
| In-School Suspension (155)                                                  | 14                                                                                                    | 0                                    | 9                                    | 0                                                                                                    | 05%                | NA           | Na                     | NA                   | Q                 | ,,                                  |  |
| Out-of-School Suspension<br>(OSS)                                           | 1                                                                                                    | 0                                    | Q                                    | 0                                                                                                    | 0%                 | NA           | NA                     | NA                   | Q                 |                                     |  |
| Negative Attendance                                                         |                                                                                                    | in the second                        | 100                                  | 1                                                                                                    | 1000               | a la seconda | Sec.                   | - AND                |                   |                                     |  |
| Excused (E)                                                                 | 248                                                                                                   | 93                                   | 429                                  | 336                                                                                                   | 361%               | NA           | NA                     | NA                   | 2                 |                                     |  |
| Unexcused (U)                                                               | 7,504                                                                                                 | 3,418                                | 1.889                                | -1,529                                                                                                | 45%                | NA           | NA                     | NA                   | Q                 |                                     |  |

### Data Verification in L2RPT IBM Cognos Analytics (nycenet.edu)

Ensure that SED has the correct data by reviewing the **SIRS 375:** Student Attendance Count (by District) Report. Corrections to the SIRS 375 are made by updating Level 0. ALL Updates must be completed prior to the close of Level 0. You can also view the following reports:

- SIRS 360\*: Attendance Absence Daily Summary Report
- SIRS 361: Year to Date Attendance/Absenteeism Report
- SIRS 107: Chronic Absenteeism Accountability Report
- SIRS 371\*: Student Attendance Count Report
- SIRS 376: Student Attendance Data Flow Report

\*Need to be certified at the end of the year.